## **Readiness code**

## Readiness code, checking

### Note:

The readiness code will be erased:

- When Diagnostic Trouble Code (DTC) memory is erased
- When the Engine Control Module (ECM) harness connector is disconnected (e.g. to connect VAG1598/22 test box)
- When the battery is disconnected

### Required special tools and test equipment

• VAG1551 Scan Tool (ST) with VAG1551/3 adapter cable

## Checking

- Connect VAG1551/VAG1552 Scan Tool (ST) and press buttons -0- and -1- to insert "Engine Electronics" address word 01 (with ignition switched on) ⇒ page 01-8.
- Indicated on display

Rapid data transfer

HELP

http://127.0.0.1:8080/audi/servlet/Display?action=Goto&type=repair&id=AUDI.B5.FU03.01.2

Select function XX

- Press buttons -0- and -8- to select "Read Measuring Value Block" function 08, and press -Q- button to confirm input.

| Read Measuring                 | Value Block   | HELF | •   |  |  |  |  |  |
|--------------------------------|---------------|------|-----|--|--|--|--|--|
| Input display group number XXX |               |      |     |  |  |  |  |  |
|                                |               |      |     |  |  |  |  |  |
|                                |               |      |     |  |  |  |  |  |
|                                |               |      | 1.1 |  |  |  |  |  |
| Read Measuring                 | Value Block 8 | 6 —  | •   |  |  |  |  |  |
| 1                              | 2             | 3    | 4   |  |  |  |  |  |

| Rapid data transfer | HELP |  |
|---------------------|------|--|
| Select function XX  |      |  |

- Indicated on display
  - Press buttons -0-, -8- and -6- to input display group number 86 (086), and press -Q- button to confirm input.
- Indicated on display (1-4 = display fields)
  - Check readiness code values in display field 1. Specified value: 00000000

### Note:

The readiness code is generated as soon as only zeros are shown in display field 1.

- Press → button.
- Indicated on display
  - Press buttons -0- and -6- to select "End Output" function 06, and press -Q- button to confirm input.

If the readiness code was not generated, generate readiness code again  $\Rightarrow page 01-73$ .

Check readiness code ⇒ page 01-70. If DTC memory has been erased, or ECM has been disconnected from B+, generate readiness code again ⇒ page 01-73.

## Explanation of 8-digit readiness code

| Re | Readiness code is generated only when all display values = 0 |   |   |   |   |   |   |                                                                      |  |  |  |
|----|--------------------------------------------------------------|---|---|---|---|---|---|----------------------------------------------------------------------|--|--|--|
| 1  | 2                                                            | 3 | 4 | 5 | 6 | 7 | 8 | Diagnosis                                                            |  |  |  |
|    |                                                              |   |   |   |   |   | 0 | Three Way Catalytic Converter (TWC)                                  |  |  |  |
|    |                                                              |   |   |   |   | 0 |   | TWC heating (not applicable / always "0")                            |  |  |  |
|    |                                                              |   |   |   | 0 |   |   | EVAP system and fuel tank leak detection test                        |  |  |  |
|    |                                                              |   |   | 0 |   |   |   | Secondary Air Injection (AIR) system                                 |  |  |  |
|    |                                                              |   | 0 |   |   |   |   | Air conditioning system (diagnosis not applicable / always "0")      |  |  |  |
|    |                                                              | 0 |   |   |   |   |   | Oxygen Sensor (O2S) control                                          |  |  |  |
|    | 0                                                            |   |   |   |   |   |   | Oxygen Sensor (O2S) heating                                          |  |  |  |
| 0  |                                                              |   |   |   |   |   |   | Exhaust Gas Recirculation (EGR) system (not applicable / always "0") |  |  |  |

## Readiness code, generating

## Required special tools and test equipment

• VAG1551 Scan Tool (ST) with VAG1551/3 adapter cable

### **Test requirements**

- No malfunctions stored in DTC memory
- Engine not stopped (ignition not switched off) during the test
- Vehicle not moving
- All electrical consumers switched off (coolant fan must not run during test)

### **Test sequence**

 Connect VAG1551/VAG1552 Scan Tool (ST) and press buttons -0- and -1- to insert "Engine Electronics" address word 01 (with ignition switched on) ⇒ page 01-8. Rapid data transfer Select function XX

No DTC recognized

HELP

#### 01-74

## Step 1: Check DTC memory

- Indicated on display
  - Press buttons -0- and -2- to select "Check DTC Memory" function 02, and press -Q- button to confirm input.
- < Indicated on display

If one or more DTCs are stored:

- Repair cause of malfunction.
- Erase DTC memory.
- Stop engine, start engine again, and road test.
- ⇒ <u>Safety precautions for road testing vehicle page 24-9</u>
- Check DTC memory again and erase.

If no DTCs were recognized:

- Press → button.

Rapid data transfer

Select function XX

## Step 2: Erase DTC memory

- Indicated on display
  - Press buttons -0- and -5- to select "Erase DTC Memory" function 05, and press -Q- button to confirm input.

### Note:

When erasing DTC memory, the readiness code is also erased.

- Indicated on display
  - Press → button.

| Rapid data transfer  | <b>→</b> |
|----------------------|----------|
| DTC Memory is erased |          |

HELP

1

2

3

4

| Step 3: Ada<br>module to E                     |   |               |               |                  |
|------------------------------------------------|---|---------------|---------------|------------------|
| Indicated on                                   | < | HELP          | fer           | Rapid data trans |
|                                                |   |               | κx            | Select function  |
| - Press butto<br>function 08                   |   |               |               |                  |
| Indicated on                                   | < | HELP          | Value Block   | Read Measuring   |
| _                                              |   | xx            | oup number X  | nput display gr  |
| <ul> <li>Press butter<br/>and press</li> </ul> |   |               |               |                  |
| Indicated on                                   | < | i0 →          | Value Block 6 | Read Measuring   |
|                                                |   | 3 4           | 2             | 1                |
| - Press -4- b<br>throttle val                  |   | • •           | -             |                  |
| Indicated on                                   | < | $\rightarrow$ | Setting 60    | System in Basic  |

## otation of throttle valve control СМ

- display
  - ons -0- and -8- to select "Read Measuring Value Block" , and press -Q- button to confirm input.
- display
  - ons -0-, -6- and -0- to input display group number 60 (060), -Q- button to confirm input.
- display (1-4 = display fields)
  - outton to select "Basic Setting" function 04 (adaptation of ve control module to ECM)
- display (1-4 = display fields)

01-76

- Check specified values in display fields 3 and 4:

|                                                                                            | Display fields       |                      |                     |                   |  |  |  |
|--------------------------------------------------------------------------------------------|----------------------|----------------------|---------------------|-------------------|--|--|--|
|                                                                                            | 1                    | 2                    | 3                   | 4                 |  |  |  |
| Display group 60: Adaptation of throttle valve control module to Engine Control Module (EC |                      |                      |                     |                   |  |  |  |
| Display                                                                                    | xxx ∠°               | xxx ∠°               | ldle                | ADP.runs          |  |  |  |
|                                                                                            |                      |                      | Part Throt          | ADP. OK           |  |  |  |
|                                                                                            |                      |                      | Full Throt          | ADP.ERROR         |  |  |  |
|                                                                                            |                      |                      | Decel               |                   |  |  |  |
|                                                                                            |                      |                      | Enrich              |                   |  |  |  |
| Indicated                                                                                  | Throttle valve angle | Throttle drive angle | Operating condition | Adaptation status |  |  |  |
| Specified value                                                                            |                      |                      | Idle                | ADP. OK           |  |  |  |

If "ADP. ERROR" is indicated in display field 4:

- Check DTC memory  $\Rightarrow$  page 01-16.

If the specified value "ADP. OK" is indicated in display field 4:

- Press → button.

|                                        |        |   | ·                                                                                                    |
|----------------------------------------|--------|---|----------------------------------------------------------------------------------------------------|
|                                        |        |   | Step 4:                                                                                                    |
|                                        |        |   | - Start engine and let run at idle.                                                                                                    |
|                                        |        |   | Step 5: Oxygen Sensor (O2S) control operating condition                                                                                      |
| Rapid data transfer                    | HELP   | < | Indicated on display                                                                                                    |
| Select function XX                     |        |   | <ul> <li>Press buttons -0- and -8- to select "Read Measuring Value Block"<br/>function 08, and press -Q- button to confirm input.</li> </ul> |
| Read Measuring Value Block             | HELP   | ۲ | Indicated on display                                                                                                    |
| Input display group number XXX         | K      |   | <ul> <li>Press buttons -0-, -3- and -0- to input display group number 30 (030),<br/>and press -Q- button to confirm input.</li> </ul>        |
| Read Measuring Value Block 30<br>1 2 3 | →<br>4 | ۲ | Indicated on display (1-4 $=$ display fields)                                                                                                |

- Increase engine speed to 1800-2200 RPM.

 Hold at 1800-2200 RPM until specified value "111" is shown in all of display fields 1 - 4 (⇒ table).

|                 | Display fields                                                                       |                                                                           |                                                                           |                                                                           |  |  |  |  |  |
|-----------------|--------------------------------------------------------------------------------------|---------------------------------------------------------------------------|---------------------------------------------------------------------------|---------------------------------------------------------------------------|--|--|--|--|--|
|                 | 1                                                                                    | 2                                                                         | 3                                                                         | 4                                                                         |  |  |  |  |  |
| Display gro     | Display group 30: Oxygen Sensor (O2S) control operating condition, Bank 1 and Bank 2 |                                                                           |                                                                           |                                                                           |  |  |  |  |  |
| Display         | Display xxx xxx xxx xxx xxx                                                          |                                                                           |                                                                           |                                                                           |  |  |  |  |  |
| Indicated       | Status of Heated Oxygen<br>Sensor (HO2S), bank 1,<br>sensor 1, before TWC            | Status of Heated Oxygen<br>Sensor (HO2S) 2, bank 1<br>sensor 2, after TWC | Status of Heated Oxygen<br>Sensor (HO2S), bank 2,<br>sensor 1, before TWC | Status of Heated Oxygen<br>Sensor (HO2S) 2, bank 2<br>sensor 2, after TWC |  |  |  |  |  |
| Specified value | 111                                                                                  | 111 111                                                                   |                                                                           | 111                                                                       |  |  |  |  |  |
|                 | Evaluation ⇒ page 01-80                                                              |                                                                           |                                                                           |                                                                           |  |  |  |  |  |

If one of the specified values is not indicated:

- Check DTC memory  $\Rightarrow$  page 01-16.

If the specified values for display fields 1-4 are not indicated:

- Continue to hold engine speed at 1800-2200 RPM.

Explanation of 3-digit value in display fields 1 and 2:

|   | When display = 1 |   |                                         |  |  |  |  |  |
|---|------------------|---|-----------------------------------------|--|--|--|--|--|
| 1 | 2                | 3 |                                         |  |  |  |  |  |
|   |                  | 1 | Oxygen Sensor (O2S) control active      |  |  |  |  |  |
|   | 1                |   | Heated Oxygen Sensor (HO2S) operational |  |  |  |  |  |
| 1 |                  |   | Oxygen Sensor (O2S) heater ON           |  |  |  |  |  |

## Step 6: Oxygen sensor aging (time period)

- Press button -4- to select "Basic Setting" function 04.
- Press button -3- four times to advance to display group number 34.
- Indicated on display (1-4 = display fields)
  - Hold engine speed at 1800-2200 RPM until display changes from "Test OFF" to "Test ON" in display field 4.

| System i |   | → |   |   |  |
|----------|---|---|---|---|--|
|          | 1 | 2 | 3 | 4 |  |

- Continue to hold at 1800-2200 RPM until specified value "B1-S1. OK" is indicated in display field 4.

|                    | Display fields            |                  |                                                  |                     |  |  |  |  |  |
|--------------------|---------------------------|------------------|--------------------------------------------------|---------------------|--|--|--|--|--|
|                    | 1                         | 2                | 3                                                | 4                   |  |  |  |  |  |
| Display group      | 34: Oxygen sensor agir    | ng, Bank 1 (time | e period of oxygen sensor)                       | -                   |  |  |  |  |  |
| Display            | xxxx RPM                  | xx.xx ms         | xx.xx s                                          | Test OFF/Test<br>ON |  |  |  |  |  |
|                    |                           |                  |                                                  | B1-S1 OK/           |  |  |  |  |  |
|                    |                           |                  |                                                  | B1-S1 n. OK         |  |  |  |  |  |
| Indicated          | Engine speed              | Engine load      | Time period of HO2S before TWC, bank 1, sensor 1 | Diagnostic status   |  |  |  |  |  |
|                    | (increments of 40<br>RPM) |                  |                                                  | Diagnostic result   |  |  |  |  |  |
| Range              | 0-6800 RPM                | 0.00-12.75<br>ms | 0.00-5.00 s                                      |                     |  |  |  |  |  |
| Specified<br>value | 1800-2200 RPM             | 0.80-2.00 ms     | 0.20-2.10 s                                      | B1-S1 OK            |  |  |  |  |  |

If "B1-S1 n. OK" is indicated in display field 4:

- Check DTC memory  $\Rightarrow$  page 01-16.

If the specified value "B1-S1 OK" is indicated in

display field 4:

- Continue to hold engine speed at 1800-2200 RPM.
- Press button -3- once to advance to display group number 35.

| System in | System in Basic Setting 35 |   |   |   |  |  |  |
|-----------|----------------------------|---|---|---|--|--|--|
|           | 1                          | 2 | 3 | 4 |  |  |  |

- Indicated on display (1-4 = display fields)
  - Hold engine speed at 1800-2200 RPM until display changes from "Test OFF" to "Test ON" in display field 4.
  - Continue to hold at 1800-2200 RPM until specified value "B2-S1 OK" is indicated in display field 4.

|                           | Display fields                            |                      |                                                           |                                              |  |
|---------------------------|-------------------------------------------|----------------------|-----------------------------------------------------------|----------------------------------------------|--|
|                           | 1                                         | 2                    | 3                                                         | 4                                            |  |
| Display gro<br>oxygen ser | oup 35: Oxygen se<br>nsor)                | nsor agin            | g, Bank 2 (time p                                         | eriod of                                     |  |
| Display                   | xxxx RPM                                  | xx.xx<br>ms          | xx.xx s                                                   | Test<br>OFF/Test<br>ON<br>B2-S1 OK/          |  |
|                           |                                           |                      |                                                           | B2-S1 OK<br>B2-S1 n.<br>OK                   |  |
| Indicated                 | Engine speed<br>(increments of 40<br>RPM) | Engine<br>load       | Time period of<br>HO2S before<br>TWC, bank 2,<br>sensor 1 | Diagnostic<br>status<br>Diagnostic<br>result |  |
| Range                     | 0-6800 RPM                                | 0.00-<br>12.75<br>ms | 0.00-5.00 s                                               |                                              |  |
| Specified                 | 1800-2200 RPM                             | 0.80-                | 0.20-2.10 s                                               | B2-S1 OK                                     |  |

| value | 2.00 m | s |  |
|-------|--------|---|--|
|-------|--------|---|--|

If "B1-S1 n. OK" is indicated in display field 4:

- Check DTC memory  $\Rightarrow page 01-16$ .

If the specified value "B1-S1 OK" is indicated in display field 4:

- Continue to hold engine speed at 1800-2200 RPM.
- Press -C- button.

| Basic Set  | ting       |          | I  | HELP |  |
|------------|------------|----------|----|------|--|
| Input disp | olay group | number X | xx |      |  |
|            |            |          |    |      |  |
|            |            |          |    |      |  |
|            |            |          |    |      |  |
| System ir  | Basic Set  | ting 46  |    | →    |  |
|            | 1          | 2        | 3  | 4    |  |

# Step 7: Three Way Catalytic Converter (TWC) diagnosis

- **<** Indicated on display
  - Press buttons -0-, -4- and -6- to input display group number 46 (046), and press -Q- button to confirm input.
- Indicated on display (1-4 = display fields)
  - Hold engine speed at 1800-2200 RPM until display changes from "Test OFF" to "Test ON" in display field 4.
  - Continue to hold at 1800-2200 RPM until specified value "Cat B1 OK" is indicated in display field 4.

### Note:

The test time for TWC diagnosis is approx. 60 seconds.

|                 | Display fields  |                             |                            |                   |  |
|-----------------|-----------------|-----------------------------|----------------------------|-------------------|--|
|                 | 1               | 2                           | 3                          | 4                 |  |
| Display group 4 | 6: Three Way Ca | atalytic Converter (TWC), B | ank 1 diagnosis            |                   |  |
| Display         | x.xx            | x                           | xx.x s                     | Test OFF/Test ON  |  |
|                 |                 |                             |                            | Cat B1 OK/        |  |
|                 |                 |                             |                            | Cat B1 n. OK      |  |
| Indicated       | Amplitude ratio | Exceeded diagnosis range    | Test time of TWC diagnosis | Diagnostic status |  |
|                 |                 |                             |                            | Diagnostic result |  |
| Range           | 0.00-1.00       | 0-9                         | 00.0-60.0                  |                   |  |
| Specified value | 0.00-0.26       | 0-2                         | 60.0 s                     | Cat B1 OK         |  |

If "Cat B1 n. OK" is indicated in display field 4:

- Check DTC memory  $\Rightarrow$  page 01-16.

If specified value "Cat B1 OK" is indicated in display field 4:

- Continue to hold engine speed at 1800-2200 RPM.
- Press button -3- once to advance to display group number 47.

| System in Basic | Setting 47 |   | → |
|-----------------|------------|---|---|
| 1               | 2          | 3 | 4 |

<

Indicated on display (1-4 = display fields)

- Hold engine speed at 1800-2200 RPM until display changes from "Test OFF" to "Test ON" in display field 4.
- Continue to hold at 1800-2200 RPM until specified value "Cat B2 OK" is indicated in display field 4.

### Note:

The test time for TWC diagnosis is approx. 60 seconds.

|                 | Display fields  |                             |                            |                   |  |
|-----------------|-----------------|-----------------------------|----------------------------|-------------------|--|
|                 | 1               | 2                           | 3                          | 4                 |  |
| Display group 4 | 7: Three Way Ca | atalytic Converter (TWC), B | ank 2 diagnosis            |                   |  |
| Display         | x.xx            | х                           | XX.X S                     | Test OFF/Test ON  |  |
|                 |                 |                             |                            | Cat B2 OK/        |  |
|                 |                 |                             |                            | Cat B2 n. OK      |  |
| Indicated       | Amplitude ratio | Exceeded diagnosis range    | Test time of TWC diagnosis | Diagnostic status |  |
|                 |                 |                             |                            | Diagnostic result |  |
| Range           | 0.00-1.00       | 0-9                         | 00.0-60.0                  |                   |  |
| Specified value | 0.00-0.26       | 0-2                         | 60.0 s                     | Cat B2 OK         |  |

If "Cat B2 n. OK" is indicated in display field 4:

- Check DTC memory  $\Rightarrow$  page 01-16.

If specified value "Cat B2 OK" is indicated in display field 4:

- Press -C- button.

Deale Ostilar

1

### 01-86

# Step 8: Evaporative Emissions (EVAP) system and fuel tank leak detection

### Note:

During this diagnosis there should be no engine load, otherwise the diagnosis is interrupted and can only be restarted after pressing the accelerator pedal momentarily.

- Start engine and let run at idle.

### Indicated on display

- Press buttons -0-, -7- and -0- to input display group number 70 (070), and press -Q- button to confirm input.
- Indicated on display (1-4 = display fields)

If the diagnosis is initiated by the ECM, the display changes from "Test OFF" to "Test ON" in display field 4.

- Let engine continue to run at idle until the specified value "EVAP OK" is indicated in display field 4.

### Note:

If the display changes from "Test ON" to "Test OFF" during the diagnosis, briefly accelerate the engine to reset and repeat the test.

| Basic Setting                  | HELF          |  |
|--------------------------------|---------------|--|
| Input display group number XXX |               |  |
|                                |               |  |
|                                |               |  |
|                                |               |  |
| System in Basic Setting 70     | $\rightarrow$ |  |
|                                |               |  |

2

3

4

......

|                 | Display fields                                                  |                                                  |                                                         |                      |  |  |
|-----------------|-----------------------------------------------------------------|--------------------------------------------------|---------------------------------------------------------|----------------------|--|--|
|                 | 1                                                               | 2                                                | 3                                                       | 4                    |  |  |
| Display grou    | ip 70: Evaporative Emissions (EV                                | AP) canister purge regulato                      | or valve diagnosis                                      |                      |  |  |
| Display         | xxx %                                                           | xx.x %                                           | xx.xx g/s                                               | Test<br>OFF/Test ON  |  |  |
|                 |                                                                 |                                                  |                                                         | EVAP OK/             |  |  |
|                 |                                                                 |                                                  |                                                         | EVAP n. OK           |  |  |
| Indicated       | Opening of EVAP canister purge regulator valve during diagnosis | Oxygen sensor control deviation during diagnosis | Idle Air Control (IAC) valve deviation during diagnosis | Diagnostic<br>status |  |  |
|                 |                                                                 |                                                  |                                                         | Diagnostic<br>result |  |  |
| Range           | 0 - 100 %                                                       | -25.0 to +25.0 %                                 | -2.78 to +2.85 g/s                                      |                      |  |  |
| Specified value | 0 - 93 %                                                        | -15.0 to +15.0 %                                 | -1.00 to 0.00 g/s                                       | EVAP OK              |  |  |

If "EVAP n. OK" is indicated in display field 4:

- Check DTC memory  $\Rightarrow$  page 01-16.

If the specified value "EVAP OK" is indicated in display field 4:

- Press -3- button to input display group number 71.

| Initiate basi | c setting | 71 | - | → |
|---------------|-----------|----|---|---|
|               | 1         | 2  | 3 | 4 |

- Indicated on display (1-4 = display fields)
  - Start engine and let run at idle.

If the diagnosis is initiated by the ECM, the display changes from "Test OFF" to "Test ON" in display field 4.

- Let engine continue to run at idle until the specified value "Syst. OK" is indicated in display field 4.

|                 | Display fields                             |                       |               |                   |  |  |  |
|-----------------|--------------------------------------------|-----------------------|---------------|-------------------|--|--|--|
|                 | 1                                          | 2                     | 3             | 4                 |  |  |  |
| Display group 7 | Display group 71: Fuel tank leak detection |                       |               |                   |  |  |  |
| Display         | Reed op.                                   | Small leak/large leak | Syst.Test     | Test OFF/Test ON  |  |  |  |
|                 | Reed cl.                                   | disconnection         | Check         | Syst. OK/         |  |  |  |
|                 |                                            |                       | Check end     | Syst. n.OK        |  |  |  |
| Indicated       | Status: Reed contact                       | Error message         | System status | Diagnostic status |  |  |  |
|                 |                                            |                       |               | Diagnostic result |  |  |  |
| Range           |                                            |                       |               |                   |  |  |  |
| Specified value | Reed op.                                   |                       | Check end     | Syst. OK          |  |  |  |

### Notes:

If display field 4 changes from "Test ON" to "Test OFF" and "Abort" appears in display field 2, repeat the diagnosis of fuel tank leak detection. Shut the engine off, start the engine again and repeat the leak detection test.

Diagnosis conditions for fuel tank leak detection:

- Intake Air Temperature (IAT) must be less than 60° C (140° F) ⇒display group 4, display field 4 (the temperature can be reduced by opening the hood).
- The throttle valve angle for vehicles with automatic transmissions must be smaller than 10∠° ⇒ display group 3, display field 3
- The throttle valve angle for vehicles with manual transmissions must be smaller than 10<sup>∠</sup>° ⇒ display group 3, display field 3
- If "Syst. n. OK" is indicated in display field 4:
- Check DTC memory  $\Rightarrow$  page 01-16.

If the specified value "Syst. OK" is indicated in display field 4:

- Press → button.

Initiate basic setting

1

| Page | 27 | of | 29 |
|------|----|----|----|
|------|----|----|----|

| Ŭ                              |  |  |  |  |
|--------------------------------|--|--|--|--|
| Input display group number XXX |  |  |  |  |
|                                |  |  |  |  |
|                                |  |  |  |  |
|                                |  |  |  |  |
| System in Basic Setting 77 →   |  |  |  |  |

2

HELP

3

4

# Step 9: Secondary Air Injection (AIR) system diagnosis

- Start engine and let run at idle.
- Indicated on display
  - Press buttons -0-, -7- and -7- to input display group number 77 (077), and press -Q- button to confirm input.

Indicated on display (1-4 = display fields)

If the diagnosis is initiated by the ECM, the display changes from "Test OFF" to "Test ON" in display field 4.

- Let engine continue to run at idle until the specified value "Syst. OK" is indicated in display field 4.

|                                                            | Display fields                              |                                             |                          |                      |
|------------------------------------------------------------|---------------------------------------------|---------------------------------------------|--------------------------|----------------------|
|                                                            | 1                                           | 2                                           | 3                        | 4                    |
| Display group 77: Secondary air injection system diagnosis |                                             |                                             |                          |                      |
| Display                                                    | xx.x %                                      | xx. x %                                     | xx.x ° C                 | Test OFF/Test<br>ON  |
|                                                            |                                             |                                             |                          | Syst. OK/            |
|                                                            |                                             |                                             |                          | Syst. n.OK           |
| Indicated                                                  | O2S control deviation during<br>diagnostics | O2S control deviation during<br>diagnostics | Coolant<br>temperature   | Diagnostic<br>status |
|                                                            | Bank 1                                      | Bank 2                                      |                          | Diagnostic<br>result |
| Range                                                      |                                             |                                             | -46.5 to +141.5<br>°C    |                      |
| Specified value                                            |                                             |                                             | greater than 70.0<br>° C | Syst. OK             |

If "Syst. n. OK" is indicated in display field 4:

- Check DTC memory  $\Rightarrow$  page 01-16.

If the specified value "Syst. OK" is indicated in display field 4:

- Press → button.

## Step 10: Check readiness code

- Check readiness code  $\Rightarrow$  page 01-70.